## İNTERNET ŞUBESİ KULLANIM KILAVUZU

**<u>İnternet Şubesi:</u>** ICBC Turkey İnternet Şubesi Türkçe ve İngilizce olmak üzere iki dilde hizmet vermektedir. İnternet Şubesine web sitemiz (<u>www.icbc.com.tr</u>) üzerinden giriş yapılmaktadır.

|                                                | elo                                                   |                                        | Jo - III O (g) ICBC Turkey    |                | -                             |           |
|------------------------------------------------|-------------------------------------------------------|----------------------------------------|-------------------------------|----------------|-------------------------------|-----------|
|                                                |                                                       |                                        | Q 🛛 🕅 Ürün ve Hamet Ücretleri | Bize Ulaşın EN | Interne                       | et Şubesi |
| ІСВС 🔠                                         |                                                       | Sizin İçin                             | Firmanız                      | lçin           | Bireysel                      | Kurumsal  |
| ICB<br>Yen<br>Kan<br>Faiz<br>∜ için<br>\$ için | C Turl<br>i Müş<br>npany<br>c Oran<br>%14,75<br>%3,85 | <b>key'dei</b><br>teri<br>vası<br>ları | n<br>rmawol                   |                | ARTINI POSICIN POLICI RECEIPT |           |
| U IÇII I                                       | 702,00 Idiz C                                         | nanın ni satını kaçı                   |                               |                |                               | 1 2       |
|                                                |                                                       |                                        |                               |                |                               |           |
| USD 3.77                                       | EUR<br>4.70                                           | BIST 100                               | Kredi Hesaplama               | Kredi Kartı    | Vadel                         | i Mevduat |

İnternet Şubesinden aşağıdaki işlemleri 7/24 gerçekleştirebilirsiniz.

- Hesap / Kredi Kartı Bilgileri Sorgulama
- Vadeli & Vadesiz Hesap Açma / Kapama
- Para Transferi
- Kredi Kartı Ödeme
- Fatura & Vergi Ödeme
- Kredi Başvuru ve Ödeme
- Döviz Alış & Satış
- Fon ve Bono Alış & Satış
- Bağış İşlemleri
- Çek / Senet Görüntüleme

**Internet Şubesi Şifre Alma:** İnternet Şubesine giriş için öncelikle 444 00 50 ICBC Turkey Telefon Şubesi aranmalıdır. Ardından 22 tuşlanarak direkt müşteri temsilcisine bağlanarak şifrenizi alabilirsiniz. Müşteri temsilcisi TCKN, Cep Telefonu veya Anne Kızlık Soyadı bilgilerinizden iki tanesini rastgele sorar. Vereceğiniz cevaplarınızın doğruluğunun ardından, kimlik doğrulama için müşteri temsilcisi tarafından cep telefonunuza 6 haneli SMS şifresi gönderilecektir. Gelen doğrulama kodunu müşteri temsilcisiyle paylaştıktan sonra İnternet Şubesi kullanım tercihinizi yapmanız istenecektir.

Dilerseniz İnternet Şubesinizden para transferi dahil tüm işlemleri yapabilir ya da sadece hesap / kart bilgilerinizi gözlemleyebilirsiniz\*.

Son aşamada müşteri temsilcisi sizi sesli yanıt sistemine aktaracak ve arka arkaya iki kez geçici şifrenizi tuşlamanız istenecektir. Oluşturulacak şifre 6 haneli olup, tamamı rakamlardan oluşmaktadır. Bu işlemleri tamamlamanızın ardından İnternet Şubesine giriş işleminizi kolaylıkla gerçekleştirebilirsiniz.

\*Gözlem yetkisi seçildiğinde hiçbir finansal işlem yapılmasına izin verilmeyecek, finansal işlem yapmak istediğinizde Telefon Şubesini arayarak yeniden güvenlik kontrolünden geçmeniz istenecektir.

<u>İnternet Şubeye İlk Giriş Adımları:</u> Telefon Şubesi üzerinden şifrenizi aldıktan sonra giriş sayfasından kullanıcı kodu / TCKN ve şifre bilgilerinizin yazılması gerekmektedir. Oluşturulan geçici şifrenizin değiştirilmesi için aşağıda görebileceğiniz ekran karşınıza gelmektedir.

| Şifrenizin kullanım süresi dolmuştur. Lütfen şifrenizi değiştiriniz.                                                                       |
|----------------------------------------------------------------------------------------------------|
| 🗓 Lütfen yeni şifrenizin (2 kez) girişini <mark>aşağıdaki noktalara</mark> dikkat ederek yapınız.                                          |
| Sifreniz, en az 6, en fazla 12 hane olmalıdır.                                                                                             |
| Yeni şifreniz, en az bir harf ve en az bir rakam içermelidir.                                                                              |
| Şifreniz yanyana ikiden fazla tekrar eden (aaa, 111 gibi) ya da ardışık (abc, AbC, cBa, CBA, 123, 321 gibi)<br>karakterler içermemelildir. |
| Şifreniz büyük ve küçük harfleri içerebilmektedir.                                                                                         |
| 🗯 Şifrenizi girerken lütfen büyük harf, küçük harf ayrımına dikkat ediniz.                                                                 |
| Yeni şifreniz, son 3 şifreniz ile aynı olmamalıdır.                                                                                        |
| Yeni şifreniz, kullanıcı kodunuz ile aynı olmamalıdır.                                                                                     |
| Güvenliğiniz için şifrenizde ad,soyad,doğum tarihi gibi kolay tahmin edilebilecek bilgileri kullanmayınız.                                 |
| 👅 Şifre güvenliğinizi sağlamak için İnternet Şubesi şifrenizi 60 günde bir değiştirmeniz istenecektir.                                     |
| * İşaretli alanlar girilmesi zorunlu alanlardır. Gerekli bilgileri girip "Onay" tuşuna basınız.                                            |
| Yeni Şifreniz : *                                                                                                    |
| Yeni Şifreniz (İkinci Kez) : *                                                                                                    |
| İşleminizi tamamlamak için mevcut şifrenizi girip, "Onay" tuşuna basınız.                                                                  |
| Şifre : Onav                                                                                                    |

Şifrenizi değiştirdikten sonra güvenlik bilgilendirmesi sayfası karşınıza çıkacaktır. Buradaki bilgileri okuyup, "İnternet Şubesi güvenlik bilgilendirme metnini okudum, kabul ediyorum" kutucuğu tıklanıldıktan sonra İnternet Şubesine giriş işleminiz gerçekleşecektir.

| ICBC 🔀                                                                                                    |
|----------------------------------------------------------------------------------------------------|
| İnternet Şubesi » Güvenlik Bilgilendirme                                                                                                    |
| <ol> <li>Sayın Y**** Ç****,</li> </ol>                                                                                                    |
| BDDK nın "Bankalarda Bilgi Sistemleri Yönetiminde Esas Alınacak İlkelere İlişkin Tebliğ" i gereği tüm bankaların<br>müşterilerini İnternet Şubesi güvenliği hakkında bilgilendirmesi gerekmektedir.                                                                                            |
| Bankamızın sağladığı güvenlik önlemleri ile birlikte sizin de kendi bilgisayarınızda gerekli güvenlik önlemlerini<br>almanız, tedbirli davranmanız uygun olacaktır.                                                                                                    |
| Internet Şubesi işlemleriyle ilgili Barıkamız ve TBB tarafından yayımlarıan bilgilendirmeleri İnternet Şubesi Giriş<br>saydası üzerindek Givenlik Vanlamı ve Givenlik Duyurulan butonlarına bidayarak ya da web sitemizde Şube Dışı<br>Kanallar/Güvenlik sayfalarından her zaman takip ediniz. |
| Internette Givenlik     Givenli Internet Subesi icin Bizim Yaptiklanmz     Givenli Internet Subesi icin Bizim Yaptiklanmz     Givenli Internet Subesi icin dikkat etmeniz gerekenler     10 Givenetli Kural                                                                                    |
| Bu metne Güvenlik Ayarları - Güvenlik Bilgilendirme menüsünden her zaman ulaşabilirsiniz.                                                                                                    |
| Lütfen yukanda yer alan uyan ve önlemleri dikkatli bir şekilde okuduktan sonra okuduğunuzu belirten kutucuğu<br>Işaretleyip "Onay" tuşuna basınız.                                                                                                    |
| İnternet Şubesi Güvenlik Bilgilendirme metnini okudum, kabul ediyorum : * 🗌 💽 Onay                                                                                                    |

**İnternet Şubede Gözlem Yetkisinde Menülerin Görüntüsü:** İnternet Şubesi kullanım tercihi olarak gözlem yetkisi seçildiğinde herhangi bir finansal işlem yapamayacağınız için döviz alış - satış, para transferi gibi menüler gözükmeyecektir. Kullanım tercihinizi güncelleyerek İnternet Şubede yer alan menülerin tamamına ulaşabilirsiniz.

İnternet Şube Dil Seçeneğinin Değiştirilmesi: İnternet Şubeye giriş yapıldıktan sonra adres çubuğunun sağ üst kısmında bulunan kutucuktan dil tercihinizi değiştirebilirsiniz.

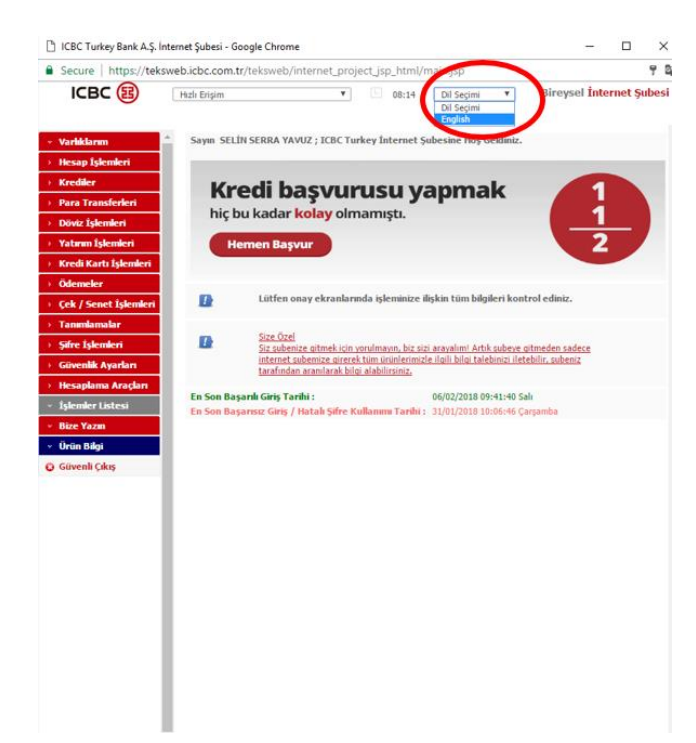

**İnternet Şubeden Para Transferi:** İnternet Şubesine giriş işlemlerini tamamladığınızda sol tarafta menü kısmından Para Transferleri seçilerek para gönderme işlemlerinizi kolaylıkla tamamlayabilirsiniz.

Havale İşlemi: Bankamızda bulunan hesabınızdan Bankamızda bulunan başka hesaba/isme para gönderme işleminizi "Havale" başlığı altından gerçekleştirebilirsiniz.

Havale işleminizi;

- Minimum 1.00 TL, maximum 20.000,00 TL tutarlarında gerçekleştirebilirsiniz.
- İşleminizi gerçekleştirirken paranın çıkışının gerçekleşeceği hesabı seçmeniz gerekmektedir.
- Hesap seçildikten sonra havale türü seçilir (kira ödemesi veya diğer ödemeler)
- Sonrasında sırası ile alıcıya ait;
  - IBAN bilgileri / isme havale bilgileri
  - Gönderilecek tutar
  - Açıklama kısımları doldurularak işlem gerçekleştirilir.

Havale işlemlerinizi, İnternet Şubemiz üzerinden Vadesiz Hesabınız aracılığı ile 7/24 yapabilirsiniz. Vadeli Hesaptan Havale işlemi gerçekleşmemektedir.

| htps://teksweb.icbc.com.tr/teks | web/internet_project_jsp | _html/i   | main   | Ljsp                   |                   |                 |                  |        |        |       |
|---------------------------------|--------------------------|-----------|--------|------------------------|-------------------|-----------------|------------------|--------|--------|-------|
|                                 | Hizk Frisim              |           | _      | ~                      | 07:15             |                 |                  |        |        |       |
| ICBC (8)                        |                          | D         | vil Se | çimi 🗸                 |                   |                 | Bireyse          | Interr | iet Şi | ıbesi |
| Varlıklarım                     |                          |           |        |                        |                   |                 |                  |        |        |       |
| Hesap İşlemleri                 | Para Transferien         | > Hav     | ale    | » Hesaba Hav           | ale               |                 |                  |        |        | - 1   |
| Krediler                        | İşlem Limitleri          |           |        | TL                     |                   |                 |                  |        |        |       |
| P Transferien                   | Alt Limi                 | t:        |        | 1.00                   |                   |                 |                  |        |        |       |
| tavale                          | Üst Limi                 | t:        |        | 20,000.00              |                   |                 |                  |        |        |       |
| Jaraha Utwala                   | Günlük Kalan Limi        | t:        |        | 20,000.00              |                   |                 |                  |        |        |       |
| resaula marare                  | Yabrım Hesabınızdan      | para çé   | oşi y  | apabileceğiniz saat    | aralıkları:       |                 |                  |        |        |       |
| lesaplarim Arasi Havale         | 12:30 - 13:59            |           |        |                        |                   |                 |                  |        |        |       |
| ne Havale                       | 17:30 - 09:29            |           |        |                        |                   |                 |                  |        |        |       |
| FT                              | İşaretli alanlar girilm  | nesi zoru | ulu    | alanlardır. Gerekli l  | silgileri girip " | 'amam" tuşuna l | basaniz.         |        |        |       |
| alimat İzleme/İptal             | İşlemin ileri bir tariht | e gerçel  | deşn   | nesini istiyorsanız, İ | ütfen tarihi de   | ğiştiriniz.     |                  |        |        |       |
| tav./EFT Alici Tanim            |                          |           |        |                        |                   |                 |                  |        |        |       |
| ağış                            | İşlem Tarihi             |           | •      | 5 V Subat              | 2018              | Maximum 1st     | iem Valiörü<br>* |        |        |       |
| Döviz İşlemleri                 |                          |           |        |                        |                   |                 |                  |        |        |       |
| Yatırım İşlemleri               | İşlem Türü               | :         | •      | TL Havalesi            |                   | O Döviz Ha      | walesi           |        |        |       |
| Kredi Kartı İşlemleri           |                          |           |        |                        |                   |                 |                  |        |        |       |
| Ödemeler                        | Lütfen hesabınızı se     | eçiniz.   |        |                        |                   |                 |                  |        |        |       |
| Çek / Senet İşlemleri           | Hesap No - IBAN          |           |        | Lütfen secim van       | m/2.              |                 |                  | ~      |        |       |
| Tanımlamalar                    | Kullandahilir Baldun     |           |        | Lean or popul jup      |                   |                 |                  | -      |        |       |
| Şifre İşlemleri                 | Kredili Kullanlabilir    |           |        |                        |                   |                 |                  |        |        |       |
| Güvenlik Ayarları               | Baktyre                  |           |        |                        |                   |                 |                  |        |        |       |
| Hesaplama Araçları              | Havale türünü secir      | niz.      |        |                        |                   |                 |                  |        |        |       |
| İşlemler Listesi                |                          |           |        |                        |                   |                 |                  |        |        |       |
| Bize Yazın                      | Havale Türü              | :         | • (    | 🔾 Kîra Ödemeleri       | OD                | ğer Ödemeler    |                  |        |        |       |
| Ürün Bilgi                      |                          |           |        |                        |                   |                 |                  |        |        |       |
| Güvenli Çıkış                   | Havalenin gönderik       | eceği h   | esap   | o bilgilerini seçin    | iz.               |                 |                  |        |        |       |
| ~                               | Daha önce tanımladı)     | ğınız bir | alicy  | ra Havale yapmak       | için tanımlı alıo | ) seçiniz.      |                  |        |        |       |
| 12-                             |                          |           |        |                        |                   |                 |                  |        |        |       |

EFT: Bankamızda bulunan hesabınızdan başka bir bankaya yapacağınız para transferi işlemlerinizi "EFT" başlığı altından gerçekleştirebilirsiniz.

EFT işleminizi;

- Minimum 1.00 TL, maximum 20.000,00 TL tutarlarında gerçekleştirebilirsiniz.
- İşleminizi gerçekleştirirken paranın çıkacağı hesabı seçmeniz gerekmektedir.
- Hesap seçildikten sonra EFT türü seçilir (kira ödemesi veya diğer ödemeler)
- Sonrasında sırası ile alıcıya ait;
  - IBAN bilgileri / isme ya da kredi kartına EFT bilgileri,
  - Gönderilecek tutar
  - Açıklama kısımları doldurularak işlem gerçekleştirilir.

EFT işlemlerinizi İnternet Şubemiz üzerinden saat 17.00'a kadar gerçekleştirebilirsiniz. 17.00'dan sonra ise ileri işlem tarihi seçilerek ödemenizin başka bir gün yapılmasını sağlayabilirsiniz.

| ІСВС 🔞                                                                                                    | Hadi Erişim V 01:02 Bireysel İnternet Şub                                                                                                    |
|----------------------------------------------------------------------------------------------------|----------------------------------------------------------------------------------------------------|
| Varliktarım                                                                                                    | Para Transferieri » EFT » Hesaba EFT                                                                                                    |
| Krodier<br>Para Transferieri<br>Frant<br>EFT<br>- Hessiba EFT<br>- Kredi Kartna EFT<br>Sone EFT<br>Talmber - Lon | Bugün için EFT İşlem yapma süresi dolmuştur. İleri tarihâ EFT talimatı girebilirsiniz.     Bugün 17:00 saatine kadar Onine EFT işlemlerinizi yapabılırsiniz.     Yatınım Hesabıncdan para çılışı yapabıleceğiniz saat aralıkları:     12:30 - 13:59     17:30 - 09:29     *İşaretti alanlar girilmesi zorunlu alanlardır. Gerekli bilgileri girip "Tamam" tuşuna basınız.     Eşlemin ileri bir tarihte gerçikleşmesini istiyorsanız, kütleri tarih değiştiriniz. |
| Hav./EFT Alıcı Tanım<br>Bağış<br>Döviz İşlemleri                                                                 | Lütfen hesabınızı seçiniz.                                                                                                    |
| Yatırım İşlemleri<br>Kredi Kartı İşlemleri<br>Ödemeler                                                           | Hesap No - IBAN :  Lütfen seçim yapınız. Kullanlabilir Bakiye : Kredii Kullanlabilir : Bakiye :                                                                                                    |
| Çek / Senet Işlemleri<br>Tanımlanıalar<br>Sifra İslamlari                                                        | EFT' yi gönderene ait bilgiler                                                                                                    |
| Givenlik Ayarları<br>Hesaplama Araçları                                                                          | Gönderen Adi-Soyadi : EFT türünü seçiniz.                                                                                                    |
| İşlemler Listesi<br>Bize Yazın<br>Ürün Bilgi                                                                     | EFT Türü : • O Kira Ödemeleri O Diğer Ödemeler<br>Daha önce tanımladığınız bir akorva EFT yapmak için tanımli akiç seciniz.                                                                                                    |
| Güvenli Çıkış                                                                                                    | Yeni bir alıcıya EFT yapmak için kitfen seçim yapmadan <b>"Tamam</b> " tuşuna basınız.<br>Tanımlı Akız : Lütfen seçim yapınız.                                                                                                    |

**İnternet Subeden Döviz İşlemleri:** İnternet Şubeden yapılacak Döviz alış - satış işleminizi "Döviz İşlemleri" başlığı altından gerçekleştirebilirsiniz.

Döviz alış - satış işleminizi;

- Minimum 1.00 USD, maximum 50.000,00 USD tutarlarında gerçekleştirebilirsiniz.
- Döviz alış satış işlemlerinizi İnternet Şubemiz üzerinden hafta içi her gün 23.59'a kadar gerçekleştirebilirsiniz.

Döviz İşlemleri başlığı altından Bankamız ve TCMB Kur bilgilerine de ulaşabilirsiniz.

| cnc (A)                                                                                                    | Hizli Erişim                                                                           | ~                                         | 08:10                                                            |                                  |
|----------------------------------------------------------------------------------------------------|----------------------------------------------------------------------------------------|-------------------------------------------|------------------------------------------------------------------|----------------------------------|
| CBC (E)                                                                                                    |                                                                                        | Dil Seçimi 🗸                              |                                                                  | Bireysel Internet Şube           |
| iklarım                                                                                                    |                                                                                        |                                           |                                                                  |                                  |
| p İşlemleri                                                                                                    | Doviz işlemleri » Do                                                                   | IVIZ AIIŞ                                 |                                                                  |                                  |
| iler                                                                                                    | 1 Hafta içi 23:59 saatine ka                                                           | ıdar Döviz Alış / Satış işler             | nlerinizi yapabilirsiniz.                                        |                                  |
| Transferleri                                                                                                    | Döviz Alış / Satış işlemi iç                                                           | in :                                      |                                                                  |                                  |
| slemieri                                                                                                    | İşlem Limitleri                                                                        | USD                                       |                                                                  |                                  |
|                                                                                                    | Alt Limit :                                                                            | 1.00 USD                                  |                                                                  |                                  |
|                                                                                                    | Ust Limit :                                                                            | 50,000.00 USD                             |                                                                  |                                  |
| Kur Bilgileri                                                                                                    | Vava Kamlik Ti                                                                         | 30,000,00 030                             |                                                                  |                                  |
| Bilgileri                                                                                                    | Teju Kargink Te                                                                        |                                           |                                                                  |                                  |
|                                                                                                    | * İşaretli alanlar girilmesi                                                           | zorunlu alanlardır. Gerekli               | bilgileri girip "Tamam" tu                                       | şuna basınız.                    |
| in anderi                                                                                                    | Döviz Alışta paranın çe                                                                | kileceği TI. hesabınızı s                 | seçiniz.                                                         |                                  |
| Kartı İşlemleri                                                                                                    | Heran No TRAN                                                                          | Lütfen secim vann                         | ni7.                                                             | ~                                |
| er                                                                                                    |                                                                                        | Landar John                               |                                                                  |                                  |
| enet İslemleri                                                                                                    | Kullanilabilir Bakiye :                                                                |                                           |                                                                  |                                  |
| malar                                                                                                    | Balóye :                                                                               |                                           |                                                                  |                                  |
| lamlari                                                                                                    |                                                                                        |                                           |                                                                  |                                  |
| tik Avarlan                                                                                                    | Aldığınız dövizin yatırıl                                                              | acağı döviz hesabınızı                    | seçiniz.                                                         |                                  |
| alama Araclau                                                                                                    |                                                                                        |                                           |                                                                  |                                  |
| ріаліа Агасіаті                                                                                                    | Hesap No - IBAN ;                                                                      | <ul> <li>Lütfen seçim yapır</li> </ul>    | niz.                                                             | ~                                |
| ler Listesi                                                                                                    | Kullanılabilir Bakiye :                                                                |                                           |                                                                  |                                  |
| 2 (2 (2 () ) ) (2 () ) (2 () ) |                                                                                        |                                           |                                                                  |                                  |
| azın                                                                                                    |                                                                                        |                                           |                                                                  |                                  |
| zm                                                                                                    |                                                                                        |                                           |                                                                  |                                  |
| fəzən<br>Bilgi<br>ali Çıkaş                                                                                                    | İşlem yapmak istediğir                                                                 | ıiz döviz ya da TL tutar                  | ını girerek, Hesapla tu                                          | suna basınız.                    |
| izm<br>ilgi<br>li Çıkış                                                                                                    | İşlem yapmak istediğir                                                                 | niz döviz ya da TL tutar                  | ını girerek, Hesapla tu                                          | suna basiniz.                    |
| zın<br>İlgi<br>i Çıkaş                                                                                                    | İşlem yapınak istediğir<br>Döviz - TL :                                                | iiz döviz ya da TL tutar<br>● ● Döviz ○ T | ını girerek, Hesapla tuş<br>L                                    | una basınız.                     |
| nzm<br>Ilgi<br>Il Çılaş                                                                                                    | İşlem yapmak istediğir<br>Döviz - TL :<br>Döviz Tutan ;                                | niz döviz ya da TL tutar<br>• O Döviz O T | nnı girerek, Hesapla tu;<br>L                                    | suna basınız.                    |
| Fazın<br>Bilgi<br>nli Çılaş                                                                                                    | İşlem yapmak istediğir<br>Döviz - TL. :<br>Döviz Tutan :                               | iz döviz ya da TL tutar<br>●              | ını girerek, Hesapla tu;<br>L                                    | suna basınız.                    |
| Fazın<br>Bilgi<br>nli Çılaş                                                                                                    | İşlem yapmak istediğir<br>Döviz - TL :<br>Döviz Tutan :                                | niz döviz ya da TL tutar<br>• O Döviz O T | ını girerek, Hesəpla tu;<br>L                                    | suna basınız.<br>• Hesapla       |
| Yəzən<br>Bilgi<br>nli Çıkaş                                                                                                    | İşlem yapmak istediğir<br>Döviz - TL :<br>Döviz Tutan :<br>Eğer mevcut tutarlarla işle | niz döviz ya da TL tutar                  | nni girerek, Hesapla tu:<br>L<br>anız, <b>"Tamam"</b> tuşuna bas | suna basınız.<br>Hesayla<br>anz. |
| Yazın<br>Bilgi<br>enli Çıkış                                                                                                    | İşlem yapmak istediğir<br>Döviz - TL :<br>Döviz Tutan :<br>Eğer mevcut tutarlarla işle | niz döviz ya da TL tutar<br>•             | nnı girerek, Hesapla tuş<br>L<br>anız, <b>"Tamam"</b> tuşuna bas | una basınız.<br>Mesapla<br>anız. |

İnternet Şubeden Sim Kart Bloke Kaldırma: Sim kart değişikliği yapılması durumunda, İnternet Şubeye giriş için gönderilen SMS'lere güvenlik için bloke konulmaktadır. Sim kart bloke kaldırma işlemi İnternet Şubemiz üzerinden de yapılabilmektedir. İnternet Şubesi giriş sayfasından TC Kimlik numarası veya Kullanıcı Kodu ile şifre bilgileri girildikten sonra, Kredi Kartı / Banka Kartı numarası ve Kredi Kartı / Banka Kartı şifre bilgilerinin girilmesi istenir. Bu bilgilerin girilmesinin ardından Sim kart bloke işlemi kaldırılır.

| ICBC 😰                                                                                                    | Bireysel İnternet Şubesi                  | ICBC (B)                                                                                                    | Bireysel İnternet Şubesi                                         |
|----------------------------------------------------------------------------------------------------|-------------------------------------------|----------------------------------------------------------------------------------------------------|------------------------------------------------------------------|
| Shence 3 kez hatalı generaz durumunda kullancı kodunuz biskelencestir.<br>Ti: Kinik itumaras / Kullancı Kodu<br>gife o time<br>o time                                                  | Cr Gövenäk Uyurdan<br>Di Segun            | SIM Kart Kara Liste Blokesi Kaldırma<br>Need Kari / Baria Kari Ne<br>Need Kari / Baria Kari Şifesi<br>O Onay                                                   |                                                                  |
| Internet Şubesi hizmetinizden yararlanmak için, ICBC Turkey Barik A.Ş. müşterisiyseniz, 444 00 50 num<br>Şubesi pfrenizi alabilir, değiseniz size en yakın şubenize başvurabilirsiniz. | aralı Çağı Merkezi'nizi arayarak İnternet |                                                                                                    |                                                                  |
|                                                                                                    |                                           | Son 90 içinde SIM kartnızi değiştirdiğiniz için güvenlik amacıyla tek kullanımlık şifre gönderi                                                                | mleriniz durdurulmuştur.                                         |
| ICBC Turkey Internet Şubeli uygulaması barka bünyesinde gelştirilmiş olup, her haklı saklıdır.<br>@ 2002-2016 ICBC Turkey Barik A.Ş.                                                   |                                           | Değişlilğin sizin tarafınızdan yapıldığını teyit etmek için lütfen kredi kartı ya da banka kartı yapılamadığından kütfen asıl kartınıza ait bilgileri giriniz. | biglerinizi giriniz. Ek kart ve Şirket kartı bilgileri ile işlem |
|                                                                                                    |                                           | <ul> <li>Bilgilerinizi kontrol ederek "Onay" tuşuna basınız.</li> </ul>                                                                                        |                                                                  |
|                                                                                                    |                                           | B 3 kez hatalı işlem yapmanız durumunda kullanıcı kodunuz blokelenecektir.                                                                                     |                                                                  |

Daha detaylı bilgi almak için 444 00 50 Telefon Şubemizi 7/24 arayabilirsiniz.